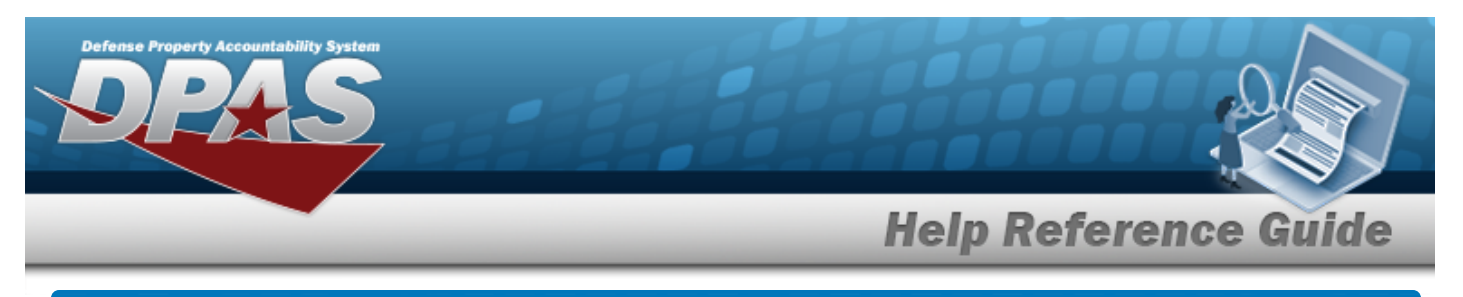

# Search for Job Order Numbers — Criteria

## **Overview**

The Maintenance and Utilization module Job Order Number (JON) process provides the ability to add, update or delete Job Order Numbers, and determine if the total cost associated with the JON is a reimbursable or non-reimbursable expense.

# Navigation

Accounting> JOB ORDER NBR > JOB ORDER NBR Search Criteria page

## Procedures

One or more of the Search Criteria fields can be entered to isolate the results. By default, all results are displayed. Selecting Reset at any point of this procedure returns all fields to the default "All" setting.

#### Search for a JOB ORDER NBR

1. In the Search Criteria box, narrow the results by entering one of the following optional fields:

| Job Order Nbr ID |  | End Dt | <b>S</b> |
|------------------|--|--------|----------|
| Effective Dt     |  |        |          |
|                  |  |        |          |

2. Select search for a Job Order Number - Results page appears.

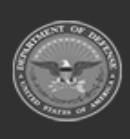

operty Accou

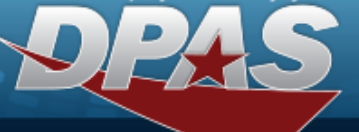

**Help Reference Guide** 

| ob Order N | br ID   | Effective Dt     | End Dt                |              |           |
|------------|---------|------------------|-----------------------|--------------|-----------|
| earch      | Results |                  |                       |              |           |
| Update     | Delete  | Job Order Nbr ID | Job Order Number Desc | Effective Dt | End Dt    |
| Update     | Delete  | 1234576890209    | TEST                  | 1/3/2022     | 1/21/2022 |
| Update     | Delete  | 234678895        | TEST                  | 1/4/2022     | 1/8/2022  |
| Update     | Delete  | MAINTENANCE      | MAINTENANCE           | 8/28/2015    | 8/28/2017 |
|            |         |                  |                       |              |           |

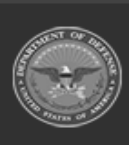

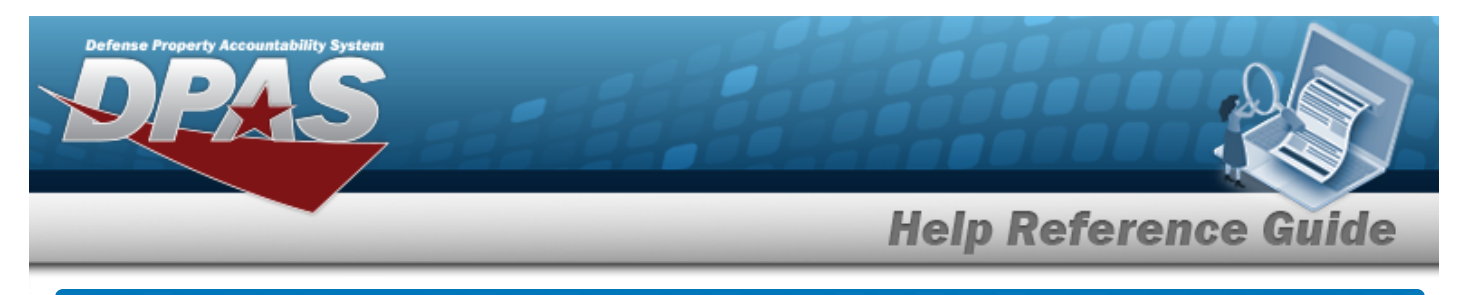

# Add a Job Order Number

# Navigation

Accounting > JOB ORDER NBR > Search Criteria > \_\_\_\_\_ > JOB ORDER NBR Add page

### Procedures

1.

#### Add a Job Order Number

Selecting at any point of this procedure removes all revisions and closes the page. **Bold** numbered steps are required.

### Select . The **Add a Job Order Number** page appears.

| luu                 |                 |  |  |
|---------------------|-----------------|--|--|
| *Job Order Nbr ID   | *Reimbursable   |  |  |
| *Job Order Nbr Desc | Remarks         |  |  |
| *Effective Dt       | History Remarks |  |  |
| *End Dt             |                 |  |  |
|                     |                 |  |  |

- **A.** Enter the JOB ORDER NBR ID in the field provided. *This is a 30 alphanumeric character field.*
- **B.** Enter the JOB ORDER NBR DESC in the field provided. *This is a 256 alphanumeric character field.*
- **C.** Use **w** to select the EFFECTIVE DT, or enter the date (MM/DD/YYYY) in the field provided.
- **D.** Use Is to select the END DT, or enter the date (MM/DD/YYYY) in the field provided.
- **E.** Click  $\square$  to select the Reimbursable. *This ensures that the Job Order Number is used to track Dispatch costs.*

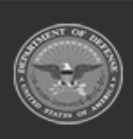

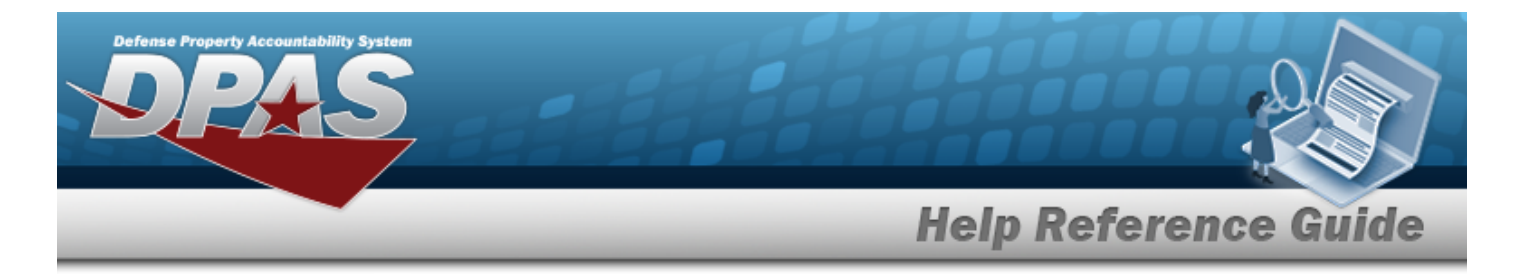

If 🗹 Reimbursable, then enter the AUTHORIZED DOLLAR AMT in the field a. provided. This is a 17 numeric character field.

| Job Order Nbr ID   | *Reimbursable          |      |  |
|--------------------|------------------------|------|--|
| Job Order Nbr Desc | *Authorized Dollar Amt | 0.00 |  |
| Effective Dt       | Remarks                |      |  |
| End Dt             | History Remarks        |      |  |

2.

Select . The **View the Job Order Nbr Transaction Status** page appears.

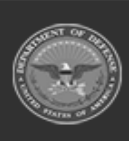

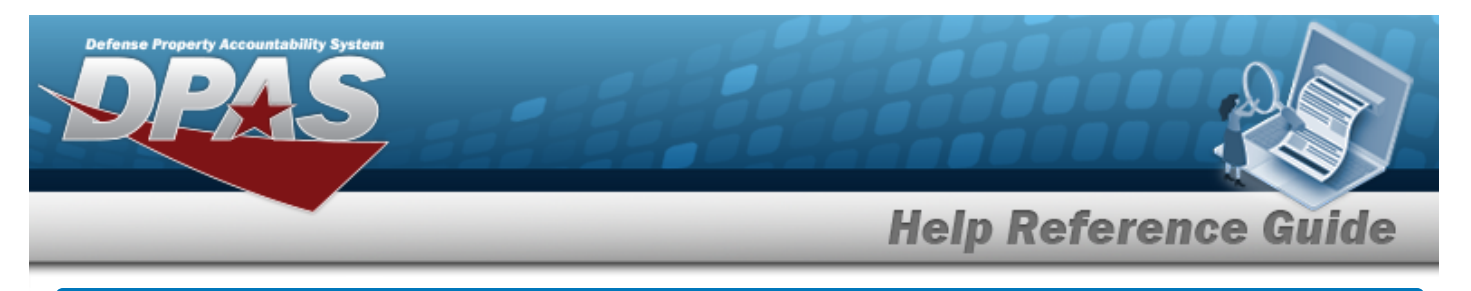

# **Update a Job Order Number**

## Navigation

Accounting > JOB ORDER NBR > Search Criteria > hyperlink > JOB ORDER NBR Update page > Search Results > Update

### **Procedures**

#### Update a JOB ORDER NBR

Selecting at any point of this procedure removes all revisions and closes the page. **Bold** numbered steps are required.

1. Select the Update hyperlink of the desired JON. *The Update a Job Order Number page appears.* 

| Update              |               |                 |        |        |       |        |
|---------------------|---------------|-----------------|--------|--------|-------|--------|
| *Job Order Nbr ID   | 1234576890209 | *Reimbursable   | 0      |        |       |        |
| *Job Order Nbr Desc | TEST 2        | Remarks         | TEST 2 |        |       |        |
| *Effective Dt       | 1/3/2022      | History Remarks |        |        |       |        |
| *End Dt             | 1/21/2022     |                 |        |        |       |        |
|                     |               |                 |        |        |       | _      |
|                     |               |                 |        | Cancel | Reset | Update |

- **2.** Update the JOB ORDER NBR ID, entering the revised identifier in the field provided. *This is a 30 alphanumeric character field.*
- **3.** Update the JOB ORDER NBR DESC, entering the revised explanation in the field provided. *This is a 256 alphanumeric character field.*
- **4.** Update the EFFECTIVE DT, using are entering the date (MM/DD/YYYY) in the field provided.
- **5.** Update the END DT, using are entering the date (MM/DD/YYYY) in the field provided.

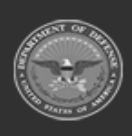

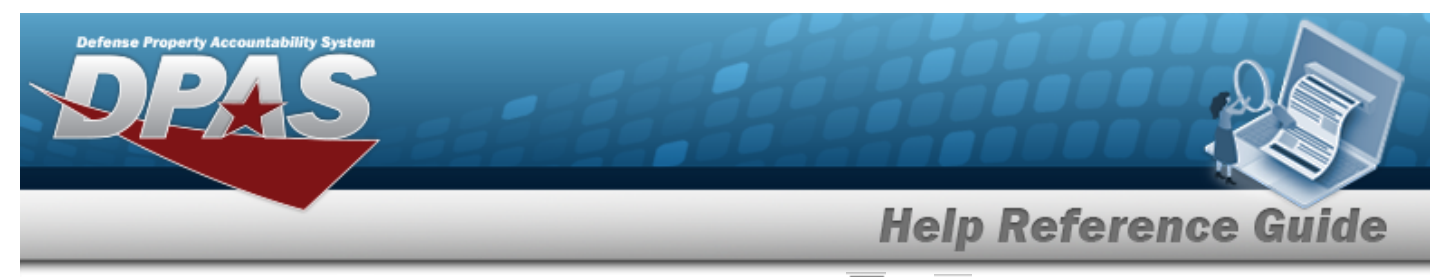

- **6.** Verify the Reimbursable contains the appropriate  $\Box$  or  $\mathbf{V}$ . This ensures that the Job Order Number is used to track Dispatch costs.
  - **A.** If **A** Reimbursable, then update the AUTHORIZED DOLLAR AMT, entering the revised number in the field provided. *This is a 17 numeric character field.*

|                     | 12343/0890209 | *Authorized Dollar Amt | 0.00   |
|---------------------|---------------|------------------------|--------|
| *Job Order Nbr Desc | TEST 2        | Remaining Dollar Amt   | 0.00   |
| *Effective Dt       | 1/3/2022      | Total Charges Amt      | 0.00   |
| *End Dt             | 1/21/2022     | Remarks                | TEST 2 |
| *Reimbursable       | 8             | History Remarks        |        |

7. Select <sup>Update</sup>. *The View the Job Order Number Transaction Status* page appears.

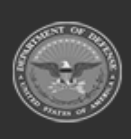

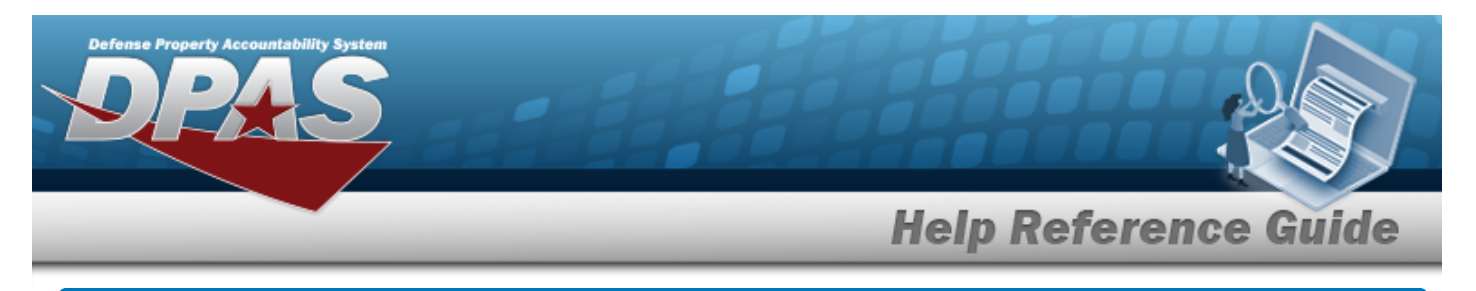

# **Delete a Job Order Number**

## Navigation

Accounting > JOB ORDER NBR > Search Criteria > Search Results > Delete hyperlink > Job Order Number Delete page

### Procedures

#### **Delete a Job Order Number**

Selecting at any point of this procedure removes all revisions and closes the page. **Bold** numbered steps are required.

1. Select the Delete hyperlink of the desired JON. *The Delete a Job Order Number page appears.* 

| Delete              |               |                 |      |
|---------------------|---------------|-----------------|------|
| *Job Order Nbr ID   | 1234576890209 | *Reimbursable   |      |
| *Job Order Nbr Desc | TEST          | Remarks         | TEST |
| *Effective Dt       | 1/3/2022      | History Remarks |      |
| *End Dt             | 1/21/2022     |                 |      |
|                     |               |                 |      |

**2.** Verify the Reimbursable contains the appropriate  $\Box$  or  $\mathbf{V}$ . This ensures that the Job Order Number is used to track Dispatch costs.

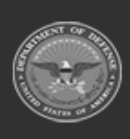

7

| Defense Property A | Defense Property Accountability System |                                         |                        |                     |
|--------------------|----------------------------------------|-----------------------------------------|------------------------|---------------------|
|                    | (To complete delete action,            | select Delete: otherwise, select Cancel | Help                   | o Reference Guide   |
|                    | Delete                                 |                                         |                        |                     |
|                    | *Job Order Nbr ID                      | 1234576890209                           | *Authorized Dollar Amt | 0.00                |
|                    | *Job Order Nbr Desc                    | TEST 2                                  | Remaining Dollar Amt   | 0.00                |
|                    | *Effective Dt                          | 1/3/2022                                | Total Charges Amt      | 0.00                |
|                    | *End Dt                                | 1/21/2022                               | Remarks                | TEST 2              |
|                    | *Reimbursable                          | 2                                       | History Remarks        |                     |
|                    |                                        |                                         |                        | Cancel Reset Delete |

3. Select . The **View the Job Order Number Transaction Status** page appears.

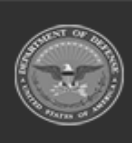

DPAS Helpdesk 1-844-843-3727